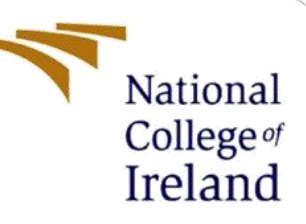

# **Configuration Manual**

MSc Research Project Fintech

EGHOSA ALEX ODIASE Student ID: X 21241856

School of Computing National College of Ireland

Supervisor: Victor Del Rosal

# National College of Ireland

# **MSc Project Submission Sheet**

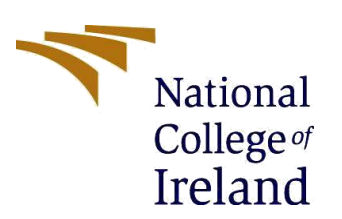

# **School of Computing**

| Student Name:  | EGHOSA ALEX ODIASE    |                |
|----------------|-----------------------|----------------|
| Student ID:    | X21241856             |                |
| Programme:     | Fintech               | Year:2022/2023 |
| Module:        | MSC. Research Project |                |
| Lecturer:      | Victor Del Rosal      |                |
| Due Date:      | DECEMBER 14, 2023     |                |
| Project Title: | Configuration Manual  |                |
| Word Count:    | 2231 Page Count:      | :21            |

I hereby certify that the information contained in this (my submission) is information pertaining to research I conducted for this project. All information other than my own contribution will be fully referenced and listed in the relevant bibliography section at the rear of the project. <u>ALL</u> internet material must be referenced in the bibliography section. Students are required to use the Referencing Standard specified in the report template. To use other author's written or electronic work is illegal (plagiarism) and may result in disciplinary action.

# PLEASE READ THE FOLLOWING INSTRUCTIONS AND CHECKLIST

| Attach a completed copy of this sheet to each project (including multiple copies)                                                                                                  |  |
|----------------------------------------------------------------------------------------------------|--|
| Attach a Moodle submission receipt of the online project submission, to each project (including multiple copies).                                                                  |  |
| You must ensure that you retain a HARD COPY of the project, both for your own reference and in case a project is lost or mislaid. It is not sufficient to keep a copy on computer. |  |

Assignments that are submitted to the Programme Coordinator Office must be placed into the assignment box located outside the office.

| Office Use Only                  |  |
|----------------------------------|--|
| Signature:                       |  |
| Date:                            |  |
| Penalty Applied (if applicable): |  |

# 1. INTRODUCTION

My research report includes a configuration manual as an integral component of the MSC Fintech module. This manual covers the procedures used, describes the technologies and hardware setup, and acts as a reference for future study. Its goal is to instruct supervisors and fellow researchers on how to replicate the study's findings, ensuring transparency, and enabling knowledge progress in the field.

# 2. SYSTEM CONFIGURATION

This section goes over the system configuration needed to run the analysis.

# 2.1 Hardware of the System

The research project was conducted on a Microsoft Windows 10 pro laptop.

- System Model HP EliteBook x360 1030 G2
- Processor Intel(R) Core (TM) i5-7300U CPU @ 2.60GHz, 2712 Mhz, 2 Core(s), 4
- Installed Physical Memory (RAM) 16.0 GB
- Available Physical Memory 8.86 GB
- Hardware Abstraction Layer Version = "10.0.19041.3636"
- System type 64-bit operating system, x64-based processor

# 2.2 Software and Tools

Goggle forms: Google Forms was used as the survey tools, making it easier to distribute questions and collect data. It provided a user-friendly environment for respondents to electronically submit their responses.

Figure. 1. Goggle form

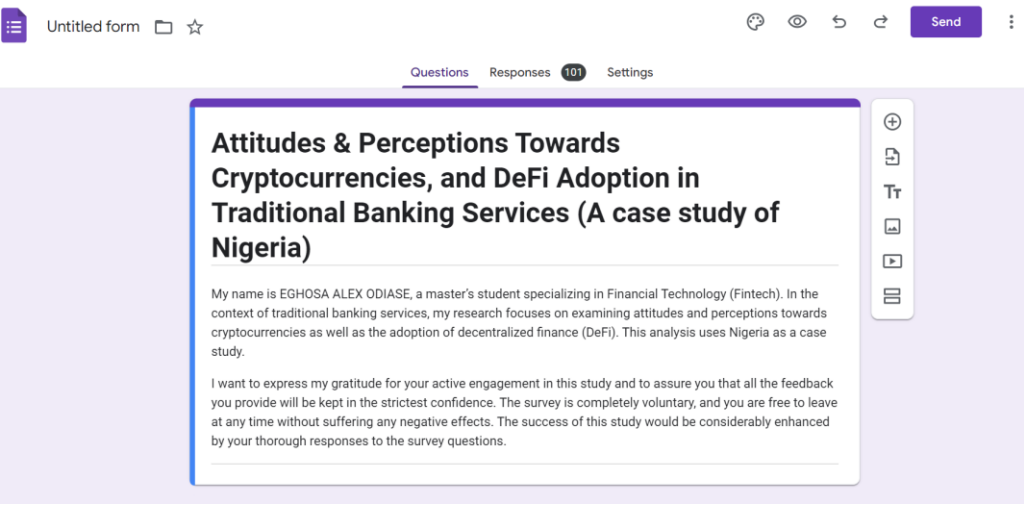

# 2.3 Microsoft Excel

Data and responses from Google Forms were extracted into a xlsx file using Microsoft Excel. Following data preparation, the data was cleaned, and responses converted into binary format, ready for analysis.

| E   | Response Excel<br>File Edit View | Sheet 🛧 🖻 🗠<br>Insert Format Data | Tools Extensions He | łp                                     |                          | Ū                           |                        | 👌 Share 🛛 🦵                                  |
|-----|----------------------------------|-----------------------------------|---------------------|----------------------------------------|--------------------------|-----------------------------|------------------------|----------------------------------------------|
| c   | 1 5 6 6 7                        | 100% <del>-</del> £ % .           | 0.00 123 Defaul     | · ·   - 10 +                           | в <i>I</i> ⊕ <u>А</u> ѐ. | ⊞ 53 -   ≣ - ±              | -  ₽  - <u>A</u> - I   | ^                                            |
| A1  |                                  | np                                |                     |                                        |                          |                             |                        |                                              |
|     | A                                | В                                 | С                   | D                                      | E                        | F                           | G                      | н                                            |
| 1   | Timestamp                        | Age                               | Gender              | Occupation                             | Location                 | Are you familiar with digit | Have you ever made pay | Do you think cryptocurre<br>(1 = Extremely c |
| 2   | 17/10/2023 18:22:1               | 2 18-29                           | Male                | Student                                | Urban                    | Yes                         | No                     | 1                                            |
| 3   | 18/10/2023 17:22:4               | 8 18-29                           | Male                | Self Employed                          | Urban                    | Yes                         | Yes                    | 4                                            |
| 4   | 18/10/2023 17:26:0               | 0 30-39                           | Male                | Unemployed                             | Urban                    | Yes                         | Yes                    | 2                                            |
| 5   | 18/10/2023 17:27:3               | 1 18-29                           | Male                | Employed                               | Urban                    | Yes                         | Yes                    | 5                                            |
| 6   | 18/10/2023 17:35:1               | 9 18-29                           | Male                | Self Employed                          | Urban                    | Yes                         | Yes                    | 3                                            |
| 7   | 18/10/2023 17:38:3               | 3 18-29                           | Female              | Student                                | Urban                    | Yes                         | No                     | 2                                            |
| 8   | 18/10/2023 17:41:3               | 2 18-29                           | Male                | Employed                               | Urban                    | Yes                         | No                     | 5                                            |
| 9   | 18/10/2023 17:44:2               | 1 18-29                           | Female              | Student                                | Rural                    | Yes                         | No                     | 4                                            |
| 10  | 18/10/2023 17:46:0               | 3 30-39                           | Male                | Self Employed                          | Urban                    | Yes                         | Yes                    | 4                                            |
| 11  | 18/10/2023 17:49:0               | 2 18-29                           | Male                | Student                                | Rural                    | No                          | No                     | 1                                            |
| 12  | 18/10/2023 17:49:5               | 0 18-29                           | Male                | Self Employed                          | Urban                    | Yes                         | Yes                    | 1                                            |
| 13  | 18/10/2023 17:52:3               | 3 18-29                           | Female              | Self Employed                          | Urban                    | Yes                         | Yes                    | 4                                            |
| 14  | 18/10/2023 17:53:2               | 9 18-29                           | Female              | Student                                | Rural                    | Yes                         | No                     | 1                                            |
| 15  | 18/10/2023 17:56:2               | 0 18-29                           | Male                | Self Employed                          | Urban                    | Yes                         | Yes                    | 4                                            |
| 16  | 18/10/2023 17:56:2               | 7 30-39                           | Male                | Student                                | Rural                    | Yes                         | Yes                    | 2 ^                                          |
| 4.4 | 10/10/0000 17 50 5               | *                                 |                     | 0 KE 1 1                               |                          |                             |                        | 4                                            |
|     | + = 🖪 For                        | m responses 1 👻                   |                     | ·, · · · · · · · · · · · · · · · · · · |                          | ()                          |                        | <                                            |
|     |                                  |                                   |                     |                                        |                          |                             |                        |                                              |

Figure. 2. Responses on Excel

# 3. DATA SOURCE

Participants were recruited via a multi-channel strategy that included email invitations as well as online venues such as social media and forums. This comprehensive recruiting strategy intended to capture a diverse representation across demographics, contributing to the study's inclusivity and increasing the validity of the research findings by reflecting the diversity of experiences and perspectives in various geographic and social contexts.

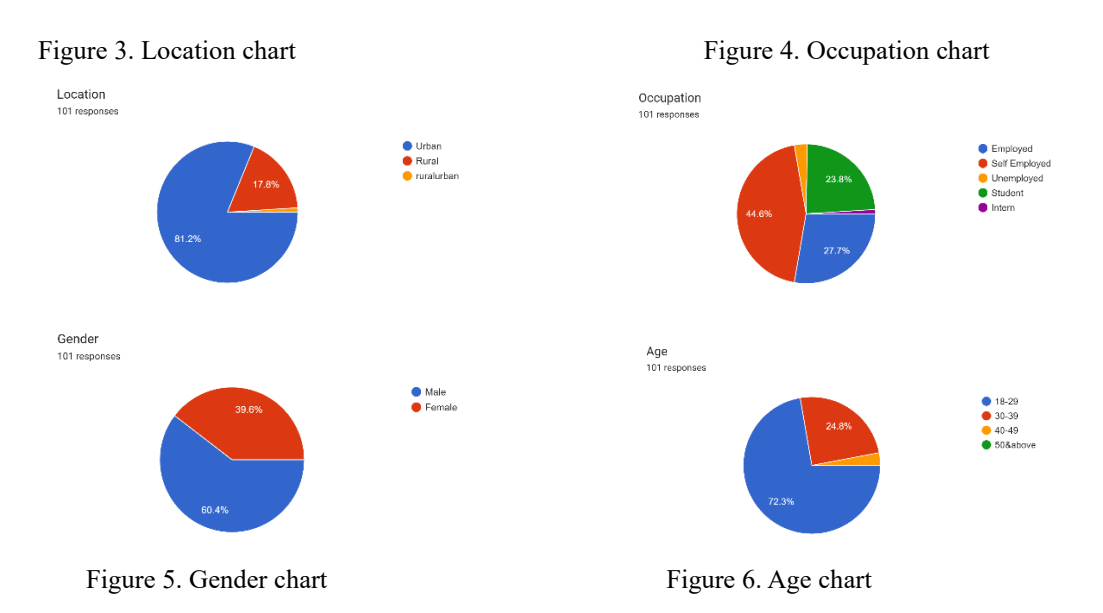

# 4. DATA CLEANING AND PREPROCESSING

Data cleaning was comprehensive, encompassing the removal of missing values, superfluous observations, and outlier identification for compatibility with IBM SPSS. This resulted in a more refined dataset, which improved the analytical accuracy of the software.

Figure. 7. Cleaned Data

| Fi  | e Home Inse        | ert Draw            | Page Layout           | ormulas Data R             | eview View Auto                | omate Developer          | Help                     |                         | Comments              | 占 Share ~     |
|-----|--------------------|---------------------|-----------------------|----------------------------|--------------------------------|--------------------------|--------------------------|-------------------------|-----------------------|---------------|
| Û   | PROTECTED VIEW B   | e careful—files fro | om the Internet can c | ontain viruses. Unless you | need to edit, it's safer to st | ay in Protected View. En | able Editing             |                         |                       | ×             |
| A1  | - I >              | < 🗸 fx              | Timestamp             |                            |                                |                          |                          |                         |                       | ~             |
| _   | А                  | В                   |                       | с                          | D                              | E                        | F                        | G                       | н                     | 1 🔺           |
| 1   | Timestamp          | Age                 | Gender                | Occupa                     | tion Location                  | Are you fa               | miliar with diç Have you | ever made pa Do you thi | nk cryptocurr How imp | portant do yo |
| 2   | 10/17/2023 18:22:1 | 2                   | 1                     | 2                          | 1                              | 1                        | 2                        | 1                       | 1                     |               |
| 3   | 10/18/2023 17:22:4 | 8                   | 1                     | 2                          | 3                              | 1                        | 2                        | 2                       | 4                     |               |
| 4   | 10/18/2023 17:26:0 | 0                   | 2                     | 2                          | 2                              | 1                        | 2                        | 2                       | 2                     |               |
| 5   | 10/18/2023 17:27:3 | 11                  | 1                     | 2                          | 4                              | 1                        | 2                        | 2                       | 5                     |               |
| 6   | 10/18/2023 17:35:1 | 9                   | 1                     | 2                          | 3                              | 1                        | 2                        | 2                       | 3                     |               |
| 7   | 10/18/2023 17:38:3 | 13                  | 1                     | 1                          | 1                              | 1                        | 2                        | 1                       | 2                     |               |
| 8   | 10/18/2023 17:41:3 | 2                   | 1                     | 2                          | 4                              | 1                        | 2                        | 1                       | 5                     |               |
| 9   | 10/18/2023 17:44:2 | 1                   | 1                     | 1                          | 1                              | 2                        | 2                        | 1                       | 4                     |               |
| 10  | 10/18/2023 17:46:0 | 13                  | 2                     | 2                          | 3                              | 1                        | 2                        | 2                       | 4                     |               |
| 11  | 10/18/2023 17:49:0 | 2                   | 1                     | 2                          | 1                              | 2                        | 1                        | 1                       | 1                     |               |
| 12  | 10/18/2023 17:49:5 | 0                   | 1                     | 2                          | 3                              | 1                        | 2                        | 2                       | 1                     |               |
| 13  | 10/18/2023 17:52:3 | 3                   | 1                     | 1                          | 3                              | 1                        | 2                        | 2                       | 4                     |               |
| 14  | 10/18/2023 17:53:2 | 9                   | 1                     | 1                          | 1                              | 2                        | 2                        | 1                       | 1                     |               |
| 15  | 10/18/2023 17:56:2 | 0                   | 1                     | 2                          | 3                              | 1                        | 2                        | 2                       | 4                     |               |
| 16  | 10/18/2023 17:56:2 | 7                   | 2                     | 2                          | 1                              | 2                        | 2                        | 2                       | 2                     |               |
| 17  | 10/18/2023 17:58:5 | 1                   | 2                     | 2                          | 3                              | 1                        | 2                        | 2                       | 3                     |               |
| 18  | 10/18/2023 17:59:2 | 9                   | 1                     | 2                          | 1                              | 2                        | 2                        | 2                       | 5                     |               |
| 19  | 10/18/2023 18:02:1 | 0                   | 2                     | 2                          | 3                              | 1                        | 2                        | 1                       | 3                     |               |
| 20  | 10/18/2023 18:12:2 | 1                   | 2                     | 2                          | 3                              | 1                        | 1                        | 1                       | 3                     |               |
| 21  | 10/18/2023 18:13:4 | 2                   | 2                     | 2                          | 4                              | 1                        | 2                        | 1                       | 3                     |               |
| 22  | 10/18/2023 18:14:5 | i6                  | 1                     | 2                          | 2                              | 1                        | 2                        | 1                       | 2                     |               |
| 23  | 10/18/2023 18:28:1 | 4                   | 2                     | 2                          | 3                              | 1                        | 2                        | 2                       | 2                     |               |
| 24  | 10/18/2023 18:30:1 | 1                   | 1                     | 2                          | 3                              | 1                        | 2                        | 2                       | 3                     |               |
|     | Form respo         | onses 1 (+)         |                       |                            |                                |                          | •                        |                         |                       | •             |
| Rea | dy 🗊 😯             |                     |                       |                            |                                |                          |                          |                         | ·····                 | + 100%        |

# 4.1 Installation of SPSS Software

The SPSS program was installed in order to facilitate the analysis of the data and implementation of the statistical methods used in this investigation.

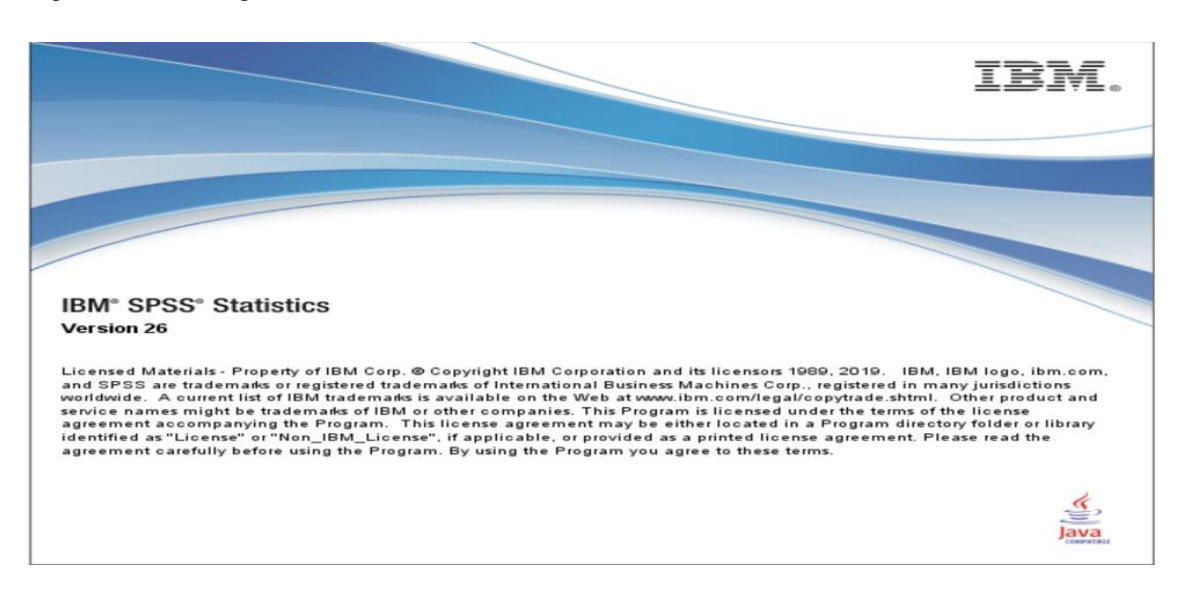

Figure. 8. Launching IBM SPSS

# 4.2 Importing the data

The revised dataset was loaded into SPSS once it had been cleaned. Each measuring variable item from the questionnaire was coded in SPSS. This strategic coding approach allowed the program to systematically analyze and interpret the data, providing a thorough knowledge of the research findings.

Figure 9. Coding data into SPSS (Variable view)

| 🍓 *Cryptocu               | rrencies a | nd Defi A    | doption.sav    | [DataSet2] - IBN  | A SPSS Statist            | ics Data Ed | ditor        |          |                   |                |         |         |         |           |         | ð X |
|---------------------------|------------|--------------|----------------|-------------------|---------------------------|-------------|--------------|----------|-------------------|----------------|---------|---------|---------|-----------|---------|-----|
| <u>E</u> ile <u>E</u> dit | ⊻iew       | <u>D</u> ata | Transform      | Analyze           | <u>G</u> raphs <u>U</u> t | ilities E   | Internations | Window   | <u>H</u> elp      |                |         |         |         |           |         |     |
| 😑 🗄                       |            |              |                | <b>~</b> 🛐        | <b>*</b>                  | K           | Ϊů           |          | I III (           |                |         |         |         |           |         |     |
|                           |            |              | Name           |                   | Туре                      | e V         | Vidth [      | Decimals | Label             | Values         | Missing | Columns | Align   | Measure   | Role    |     |
| 1                         | Age        |              |                |                   | Numeric                   | 2           | 0            | ,        | Age               | {1, 18-29}     | None    | 12      | 🗃 Right | 🚴 Nominal | 🦒 Input | -   |
| 2                         | Gender     |              |                |                   | Numeric                   | 2           | 0            | (        | Gender            | {1, Female}    | None    | 12      | Right   | 🚴 Nominal | 🔪 Input |     |
| 3                         | Occupa     | ation        |                |                   | Numeric                   | 6           | 0            | (        | Occupation        | {1, Student}   | None    | 12      | 🗃 Right | 💑 Nominal | 🔪 Input |     |
| 4                         | Locatio    | n            |                |                   | Numeric                   | 3           | 0            |          | _ocation          | {1, Urban}     | None    | 12      | 疆 Right | 🗞 Nominal | 🔪 Input |     |
| 5                         | Areyou     | familiarw    | ithcryptocu    | rrencylikebitco   | oin Numeric               | 2           | 0            | /        | Are you familiar. | {1, No}        | None    | 12      | 🚟 Right | 🚴 Nominal | 🔪 Input |     |
| 6                         | Haveyo     | ueverma      | depayment      | withcryptocurr    | Numeric                   | 2           | 0            |          | Have you ever     | . {1, No}      | None    | 12      | Right   | 💑 Nominal | 🔪 Input |     |
| 7                         | Doyout     | hinkcryp     | tocurrencies   | sandDeFiwillr.    | Numeric                   | 2           | 0            |          | Do you think cr.  | {1, Extremel   | . None  | 12      | 疆 Right | Ordinal   | 🔪 Input |     |
| 8                         | Howim      | portantdo    | oyouthinkitis  | sfortraditionalfi | Numeric                   | 2           | 0            |          | How important     | {1, Not Impo   | . None  | 12      | 🖷 Right | Ordinal   | 🔪 Input |     |
| 9                         | Wouldy     | /ouberno     | relikelytous   | ecryptocurren     | Numeric                   | 2           | 0            | 1        | Nould you be      | . {1, Extremel | . None  | 12      | 🖷 Right | Ordinal   | 🔪 Input |     |
| 10                        | Whenc      | ompared      | Itotraditional | Ibankingservic    | Numeric                   | 2           | 0            | 1        | When compare.     | {1, Not secu   | . None  | 12      | 疆 Right | Ordinal   | 🔪 Input |     |
| 11                        | Howmu      | ichdoyou     | rtrustwebsit   | esandservices     | Numeric                   | 2           | 0            |          | How much do y     | {1, Complet    | None    | 12      | 🗃 Right | Ordinal   | 🔪 Input |     |
| 12                        | Howwo      | uldyoura     | tethequality   | ofuserexperie.    | Numeric                   | 2           | 0            |          | How would you     | {1, Extremel   | . None  | 12      | 🔳 Right | Ordinal   | 🔪 Input |     |
| 13                        | Doyout     | pelieveth    | atinvestingin  | ncryptocurrenc    | Numeric                   | 2           | 0            |          | Do you believe .  | {1, Not viabl  | None    | 12      | 滬 Right | Ordinal   | 🔪 Input |     |
| 14                        | Howdo      | youseeth     | newholefinar   | ncialsystemin.    | Numeric                   | 2           | 0            |          | How do you se     | . {1, Extremel | . None  | 12      | 🚟 Right | Ordinal   | 🔪 Input |     |
| 15                        |            |              |                |                   |                           |             |              |          |                   |                |         |         |         |           |         |     |
| 16                        |            |              |                |                   |                           |             |              |          |                   |                |         |         |         |           |         |     |
| 17                        |            |              |                |                   |                           |             |              |          |                   |                |         |         |         |           |         |     |
| 18                        |            |              |                |                   |                           |             |              |          |                   |                |         |         |         |           |         |     |
| 19                        |            |              |                |                   |                           |             |              |          |                   |                |         |         |         |           |         |     |
| 20                        |            |              |                |                   |                           |             |              |          |                   |                |         |         |         |           |         |     |
| 21                        |            |              |                |                   |                           |             |              |          |                   |                |         |         |         |           |         |     |
| 22                        |            |              |                |                   |                           |             |              |          |                   |                |         |         |         |           |         |     |
|                           | 4          |              |                |                   |                           |             | _            |          |                   |                | _       |         |         |           | _       | E E |
| Data View                 | Variable   | View         |                |                   |                           |             |              |          |                   |                |         |         |         |           |         |     |

Figure 10. Coding data into SPSS (Data view)

| Eile  | <u>E</u> dit | View     | <u>D</u> ata | Transfor | m <u>A</u> naly | ze 🤉 | <u>G</u> raphs | Utilities | Extensio | ns <u>W</u> i | indow | Help           |       |               |    |                  |                      |                 |                        |
|-------|--------------|----------|--------------|----------|-----------------|------|----------------|-----------|----------|---------------|-------|----------------|-------|---------------|----|------------------|----------------------|-----------------|------------------------|
| E     |              |          | 00.          | 5        | $\overline{}$   | 1    | <u>*</u> :     |           | H 1      |               |       |                |       |               |    |                  |                      |                 |                        |
|       |              | 1.57     |              |          |                 |      |                |           |          |               |       |                |       |               |    |                  |                      |                 |                        |
|       |              |          |              | 1        |                 | 1    |                |           | 1        |               |       |                | 1     |               | 16 |                  | H.                   | Visibl          | le: 14 of 14 Variables |
|       |              | 4        | 占 Age        |          | 💑 Gendei        |      | 💑 Oc           | cupation  | 🕹 L      | ocation       |       | Areyoufamilian | wi H  | łaveyoueverma |    | oyouthinkcryp    | Howimportantdo       | Wouldyouberno   | Whencompare            |
|       |              |          |              |          |                 |      |                |           |          |               | •     | thcryptocurren | c 🂑 d | epaymentwithc |    | ocurrenciesand   | youthinkitisforti a  | elikelytousecry | totraditionalbar       |
|       | 1            |          |              | 1        |                 | 2    |                | 1         |          |               | 1     | yiikebitcoiii  | 2     | 1 1           |    | er iwilleplacet. | 4                    | 5               | Kingservicesilow       |
| _     | 2            |          |              | 1        |                 | 2    |                | 3         |          |               | 1     |                | 2     | 2             | ,  | 4                | 4                    | 5               | 5                      |
| _     | 3            |          |              | 2        |                 | 2    |                | 2         |          |               | 1     |                | 2     | 2             | ,  | 2                | 4                    | 5               | 5                      |
|       | 4            |          |              | 1        |                 | 2    |                | 4         |          |               | 1     |                | 2     | 2             | 2  | 5                | 5                    | 5               | 4                      |
|       | 5            |          |              | 1        |                 | 2    |                | 3         |          |               | 1     |                | 2     | 2             | 2  | 3                | 3                    | 3               | 3                      |
|       | 6            |          |              | 1        |                 | 1    |                | 1         |          |               | 1     |                | 2     | 1             |    | 2                | 3                    | 5               | 1                      |
|       | 7            |          |              | 1        |                 | 2    |                | 4         |          |               | 1     |                | 2     | 1             |    | 5                | 5                    | 4               | 4                      |
|       | 8            |          |              | 1        |                 | 1    |                | 1         |          |               | 2     |                | 2     | 1             |    | 4                | 4                    | 5               | 5                      |
|       | 9            |          |              | 2        |                 | 2    |                | 3         |          |               | 1     |                | 2     | 2             | 2  | 4                | 5                    | 5               | 5                      |
| 1     | 10           |          |              | 1        |                 | 2    |                | 1         |          |               | 2     |                | 1     | 1             |    | 1                | 2                    | 4               | 2                      |
| 1     | 1            |          |              | 1        |                 | 2    |                | 3         |          |               | 1     |                | 2     | 2             | 2  | 1                | 1                    | 5               | 2                      |
| 1     | 12           |          |              | 1        |                 | 1    |                | 3         |          |               | 1     |                | 2     | 2             | 2  | 4                | 3                    | 5               | 3                      |
| 1     | 13           |          |              | 1        |                 | 1    |                | 1         |          |               | 2     |                | 2     | 1             |    | 1                | 3                    | 5               | 5                      |
| 1     | 14           |          |              | 1        |                 | 2    |                | 3         |          |               | 1     |                | 2     | 2             | 2  | 4                | 3                    | 1               | 1                      |
| 1     | 15           |          |              | 2        |                 | 2    |                | 1         |          |               | 2     |                | 2     | 2             | 2  | 2                | 3                    | 2               | 2                      |
| 1     | 16           |          |              | 2        |                 | 2    |                | 3         |          |               | 1     |                | 2     | 2             | 2  | 3                | 3                    | 3               | 3                      |
| 1     | 17           |          |              | 1        |                 | 2    |                | 1         |          |               | 2     |                | 2     | 2             | 2  | 5                | 5                    | 5               | 5                      |
| 1     | 18           |          |              | 2        |                 | 2    |                | 3         |          |               | 1     |                | 2     | 1             |    | 3                | 3                    | 3               | 2                      |
| 1     | 19           |          |              | 2        |                 | 2    |                | 3         |          |               | 1     |                | 1     | 1             |    | 3                | 2                    | 3               | 3                      |
|       |              | 4        |              |          |                 |      |                |           |          |               |       | ***            |       | 1000          |    |                  |                      |                 | M                      |
| Data  | View         | /ariable | /iew         |          |                 |      |                |           |          |               |       |                |       |               |    |                  |                      |                 |                        |
| Print |              |          |              |          |                 |      |                |           |          |               |       |                |       |               |    | IBM SPSS Stat    | tistics Processor is | ready Unicode   | e:ON                   |

# **5 TECHNIQUES USED**

**5.1 Data Encoding** – To prepare dataset for analysis, the nominal and ordinal measures must be encoded to facilitate statistical analysis and enforce consistency for all data point. Step 1: Click on the cell of the target variable in the "values" column, click on button with the 3 dots to load the "Value Labels" dialog box as shown in figure 11. Step 2: On the value and label input fields provided, enter a value for a scale in the value input and the label for the target scale in the label input and click the add button to associate the value to the label.

Step 3: Repeat step 2 for all scale the target variable and click on the "Ok" button to save the encode for the target variable.

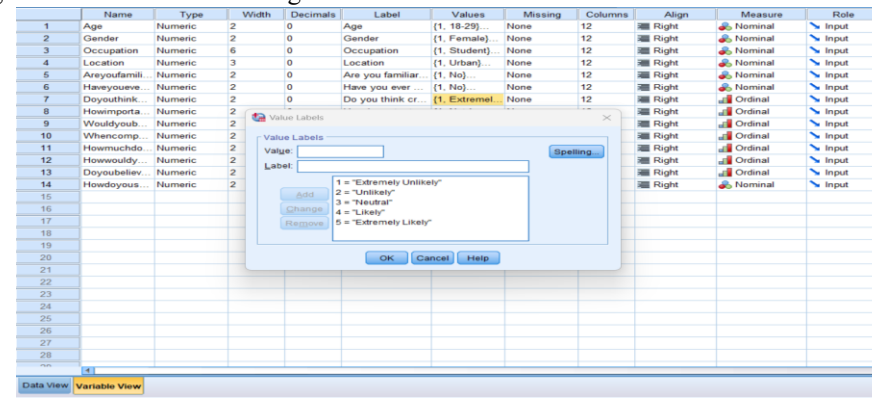

#### Figure 11. Value Labels dialog view

#### Figure 12. Coded dataset in data view

|    | - 🖧 Age | 💰 Gender    | Occupation     | Cocation | Areyoufamiliarw<br>thdigitalcurrenci | Haveyoueverma<br>depaymentwitha<br>nydigitalcurrenc | Doyouthinkcryp<br>ocurrenciesand<br>DeFiwillreplacet | Howimportantde<br>youthinkitisforti<br>aditionalfinancia | Wouldyouberno<br>elikelytousecry<br>tocurrenciesand | Whencompared<br>totraditionalbar<br>kingseniceshow | Howmuchdoyou<br>trustwebsitesar<br>dservicesthatde | Howwouldyoura<br>ethequalityofuse<br>rexperienceand |
|----|---------|-------------|----------------|----------|--------------------------------------|-----------------------------------------------------|------------------------------------------------------|----------------------------------------------------------|-----------------------------------------------------|----------------------------------------------------|----------------------------------------------------|-----------------------------------------------------|
| 1  | 18-29   | Male        | Student        | Urban    | Yes                                  | No                                                  | Extremely Unlikely                                   | Important                                                | Extremely Likely                                    | Extremely secured                                  | Trust                                              | Good                                                |
| 2  | 18-29   | Male        | Self Employed  | Urban    | Yes                                  | Yes                                                 | Likely                                               | Important                                                | Extremely Likely                                    | Extremely secured                                  | Neutral                                            | Neutral                                             |
| 3  | 30-39   | Male        | Umemployed     | Urban    | Yes                                  | Yes                                                 | Unlikely                                             | Important                                                | Extremely Likely                                    | Extremely secured                                  | Trust                                              | Bad                                                 |
| 4  | 18-29   | Male        | Employed       | Urban    | Yes                                  | Yes                                                 | Extremely Likely                                     | Extremely Import                                         | Extremely Likely                                    | Secured                                            | High level of trust                                | Extremely Good                                      |
| 5  | 18-29   | Male        | Self Employed  | Urban    | Yes                                  | Yes                                                 | Neutral                                              | Neutral                                                  | Neutral                                             | Neutral                                            | Lack of trust                                      | Neutral                                             |
| 6  | 18-29   | Female      | Student        | Urban    | Yes                                  | No                                                  | Unlikely                                             | Neutral                                                  | Extremely Likely                                    | Not secured at all                                 | Lack of trust                                      | Bad                                                 |
| 7  | 18-29   | Male        | Employed       | Urban    | Yes                                  | No                                                  | Extremely Likely                                     | Extremely Import                                         | Likely                                              | Secured                                            | Trust                                              | Good                                                |
| 8  | 18-29   | Female      | Student        | Rural    | Yes                                  | No                                                  | Likely                                               | Important                                                | Extremely Likely                                    | Extremely secured                                  | Trust                                              | Extremely Good                                      |
| 9  | 30-39   | Male        | Self Employed  | Urban    | Yes                                  | Yes                                                 | Likely                                               | Extremely Import                                         | Extremely Likely                                    | Extremely secured                                  | High level of trust                                | Extremely Good                                      |
| 10 | 18-29   | Male        | Student        | Rural    | No                                   | No                                                  | Extremely Unlikely                                   | Not Important                                            | Likely                                              | Not secured                                        | Complete lack of                                   | Extremely Bad                                       |
| 11 | 18-29   | Male        | Self Employed  | Urban    | Yes                                  | Yes                                                 | Extremely Unlikely                                   | Not Important at All                                     | Extremely Likely                                    | Not secured                                        | Neutral                                            | Bad                                                 |
| 12 | 18-29   | Female      | Self Employed  | Urban    | Yes                                  | Yes                                                 | Likely                                               | Neutral                                                  | Extremely Likely                                    | Neutral                                            | Neutral                                            | Good                                                |
| 13 | 18-29   | Female      | Student        | Rural    | Yes                                  | No                                                  | Extremely Unlikely                                   | Neutral                                                  | Extremely Likely                                    | Extremely secured                                  | Trust                                              | Good                                                |
| 14 | 18-29   | Male        | Self Employed  | Urban    | Yes                                  | Yes                                                 | Likely                                               | Neutral                                                  | Extremely Unlikely                                  | Not secured at all                                 | Trust                                              | Good                                                |
| 15 | 30-39   | Male        | Student        | Rural    | Yes                                  | Yes                                                 | Unlikely                                             | Neutral                                                  | Unlikely                                            | Not secured                                        | Lack of trust                                      | Bad                                                 |
| 16 | 30-39   | Male        | Self Employed  | Urban    | Yes                                  | Yes                                                 | Neutral                                              | Neutral                                                  | Neutral                                             | Neutral                                            | Neutral                                            | Neutral                                             |
| 17 | 18-29   | Male        | Student        | Rural    | Yes                                  | Yes                                                 | Extremely Likely                                     | Extremely Import                                         | Extremely Likely                                    | Extremely secured                                  | High level of trust                                | Extremely Good                                      |
| 18 | 30-39   | Male        | Self Employed  | Urban    | Yes                                  | No                                                  | Neutral                                              | Neutral                                                  | Neutral                                             | Not secured                                        | Lack of trust                                      | Neutral                                             |
| 19 | 30-39   | Male        | Self Employed  | Urban    | No                                   | No                                                  | Neutral                                              | Not Important                                            | Neutral                                             | Neutral                                            | Complete lack of                                   | Extremely Bad                                       |
| 20 | 30-39   | Male        | Employed       | Urban    | Yes                                  | No                                                  | Neutral                                              | Neutral                                                  | Unlikely                                            | Not secured at all                                 | Neutral                                            | Neutral                                             |
| 21 | 18-29   | Male        | Umemployed     | Urban    | Yes                                  | No                                                  | Unlikely                                             | Extremely Import                                         | Extremely Likely                                    | Extremely secured                                  | Trust                                              | Extremely Good                                      |
| 22 | 30-39   | Male        | Self Employed  | Urban    | Yes                                  | Yes                                                 | Unlikely                                             | Not Important                                            | Extremely Unlikely                                  | Not secured at all                                 | Lack of trust                                      | Bad                                                 |
| 23 | 18-29   | Male        | Self Employed  | Urban    | Yes                                  | Yes                                                 | Neutral                                              | Neutral                                                  | Extremely Unlikely                                  | Not secured at all                                 | Neutral                                            | Extremely Bad                                       |
| 24 | 18-29   | Male        | Employed       | Rural    | Yes                                  | Yes                                                 | Unlikely                                             | Neutral                                                  | Unäkely                                             | Neutral                                            | Neutral                                            | Neutral                                             |
| 25 | 18-29   | Female      | Self Employed  | Rural    | Yes                                  | Yes                                                 | Extremely Likely                                     | Extremely Import                                         | Extremely Unlikely                                  | Extremely secured                                  | High level of trust                                | Extremely Good                                      |
| 00 | 40.00   | P. e availa | C.H.C.material | 1.1.6    | W                                    | 414                                                 | Mandad                                               | E.d                                                      | Peters and a literature                             | Blandest                                           | Alexand                                            | Rendered                                            |

**5.2 Factor Analysis** – For the purpose of reduction of correlated variables into a smaller set of factors and simplifies the interpretation of the survey result, factor analysis was carried out.

Step 1: From the menu bar, select "Analyse", then "Dimension Reduction" and click on "Factor" as shown in figure 13 to load Factor Analysis dialog box.

Step 2: On the loaded Analysis dialog box, select the group of variables to be analysed and move them into variables column.

| Analyze G                                                                                               | aphs                                                                         | Utilities                   | Extensions | Windo                                                      | w Help                                                                                                    |                         |
|----------------------------------------------------------------------------------------------------|------------------------------------------------------------------------------|-----------------------------|------------|------------------------------------------------------------|----------------------------------------------------------------------------------------------------|-------------------------|
| Reports<br>Descrip                                                                                      | tive Statis                                                                  | tics                        | 4          |                                                            | 1 🖓 🕗 💽                                                                                                   |                         |
| Bayesia<br>Tables<br>Compai<br>General<br>General<br>Mixed M<br><u>C</u> orrelat<br>Begress<br>Loglines | n Statisti<br>Linear M<br>ized Line<br>odels<br>se<br>sion<br>ar<br>Vetworks | cs<br>lodel<br>ar Models    |            | tion<br>Urban<br>Urban<br>Urban<br>Urban<br>Urban<br>Urban | Areyoufamiliarw<br>thdigitalcurrenci<br>eslikeBitcoinan,<br>Yes<br>Yes<br>Yes<br>Yes<br>Yes<br>Yes<br>Yes | Have<br>lepay<br>ydigit |
| Classify                                                                                                |                                                                              |                             | +          | Rural                                                      | Yes                                                                                                    |                         |
| Scale<br>Nonpara                                                                                        | ametric T                                                                    | ests                        |            | Corr<br>Opti                                               | espondence Analysis<br>mal Scaling                                                                        |                         |
| Survival<br>Multiple                                                                                    | Respon                                                                       | se                          | *          | Rural                                                      | Yes                                                                                                    |                         |
| Missing<br>Mulţiple<br>Comple                                                                           | Value An<br>Imputation<br>x Sample                                           | al <u>v</u> sis<br>on<br>es | ь<br>ь     | Urban<br>Rural<br>Urban                                    | Yes<br>Yes                                                                                                |                         |
| Quality C<br>Spatial :                                                                                  | on<br>Control<br>and Tem                                                     | poral Modeli                | ▶<br>ng ▶  | Urban<br>Urban<br>Urban                                    | No<br>Yes<br>Yes                                                                                          |                         |
| Male                                                                                                    | Self                                                                         | Employed                    |            | Urban                                                      | Yes                                                                                                    |                         |
| Iviale                                                                                                  | Sei                                                                          | Employed                    |            | Bural                                                      | Yes                                                                                                    |                         |

Figure 13. Loading Factor Analysis dialog box from the menu bar

Step 3: From the list of configurations, apply all setting relevant to analysing factor as shown in figure 14 and click "OK" to perform the analysis.

Figure 14. Loaded Factor Analysis dialog box.

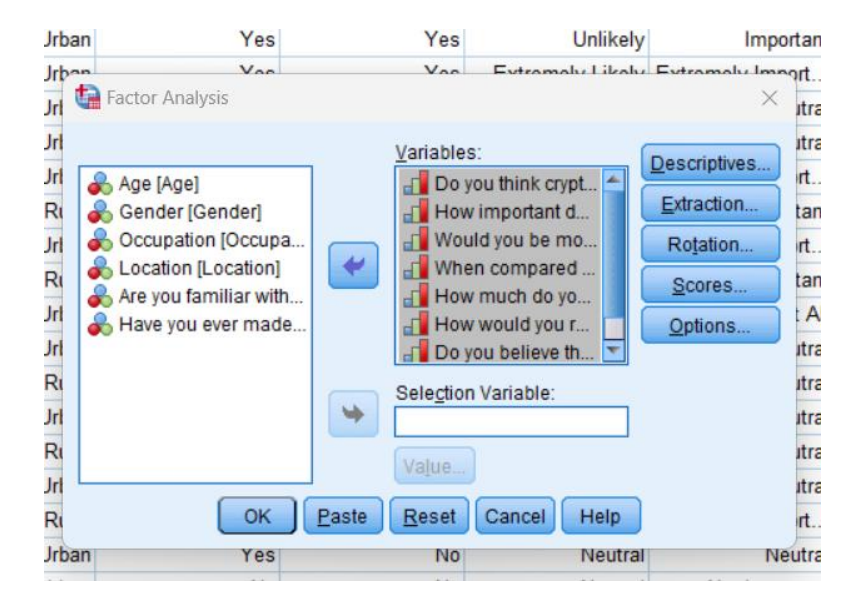

#### **RESULTS:**

#### Figure. 15. KMO and Bartlett's Test of Sphericity

Total Variance Explained Initial Eigenvalues Component Total % of Variance Cumulative % 4.153 51 911 51 911 2 786 9.821 61.733 761 9.509 71.241 705 8.813 80.054 4 527 6.590 86.645 6 438 5.476 92.120 386 4.819 96.940 245 3.060 100.000 Extraction Method: Principal Component Analysis

Figure. 16. Variance explained by components

Figure. 17. Scree Plot show the number of extracted factor or component

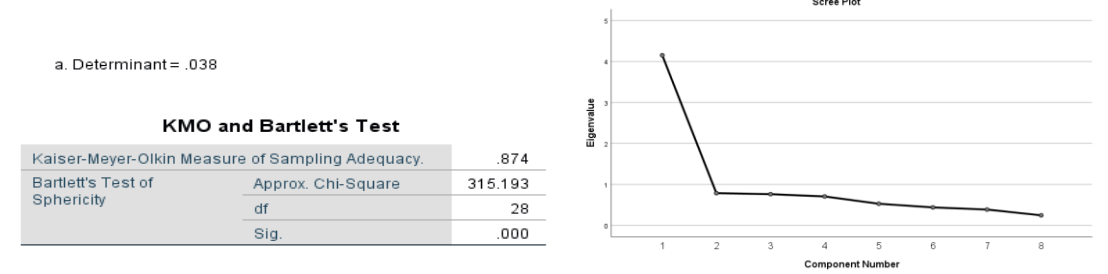

Factor Analysis Result – If Kaiser-Meyer-Olkin Measure of Sampling Adequacy is equal or greater than 0.60 and If Bartlett's test of sphericity is significant (p < 0.05), we should proceed with the Exploratory Factor Analysis.

From figure 16, KMO value is **0.874** and Bartlett's test of sphericity is significant, hence, the developed model is good.

Figures 17 shows the Scree plot which uses the Eigenvalue to determine the number of factors. From the plot it is observed that only 1 component is plotted above the eigenvalue of 1, hence only 1 component is extracted. The extracted component explains about **51.9** of the total variances in the model as shown in figure 15.

#### 5.3 Reliability Test

Cronbach's alpha and other reliability tests evaluate the internal consistency of a group of survey questions.

Step 1: From the menu bar, select "Analyse", then "Scale" and click on "Reliability Analysis" as shown in figure 18 to load Reliability Analysis dialog box.

Figure 18. Loading Reliability Analysis dialog box from the menu bar

| m          | Analyze                        | Graphs                                                                  | Utilities E    | Extensions | Wind  | ow Help                                                                                          |                                                      |          |
|------------|--------------------------------|-------------------------------------------------------------------------|----------------|------------|-------|--------------------------------------------------------------------------------------------------|------------------------------------------------------|----------|
| -          | Repo<br>Desc                   | orts<br>criptive Stati                                                  | stics          | *          |       |                                                                                                  | •                                                    |          |
|            | Baye                           | sian Statist                                                            | ics            | •          |       |                                                                                                  |                                                      |          |
| <b>8</b> ( | Table<br>Com                   | es<br>pare Mean:                                                        | 5              | *          | tion  | Areyoufamiliarw<br>thdigitalcurrenci<br>eslikeBitcoinan.                                         | Haveyoueverma<br>depaymentwiths<br>nydigitalcurrenc. | afi      |
|            | Gene                           | iral Linear I                                                           | Nodel          |            | Urban | Yes                                                                                              | No                                                   | Ex       |
|            | Gene                           | iralized Lin                                                            | ear Models     |            | Urban | Yes                                                                                              | Yes                                                  |          |
|            | Mizeo                          | Models                                                                  |                |            | Urban | Yes                                                                                              | Yes                                                  |          |
|            | Corre                          | elate                                                                   |                |            | Urban | Yes                                                                                              | Yes                                                  | 1        |
|            | Regr                           | ession                                                                  |                | ,          | Urban | Yes                                                                                              | Yes                                                  |          |
|            | Logli                          | near                                                                    |                |            | Urban | Yes                                                                                              | No                                                   |          |
|            | Neur                           | al Network                                                              | 5              | *          | Urban | Yes                                                                                              | No                                                   | 1        |
|            | Clas                           | sify                                                                    |                | •          | Rural | Yes                                                                                              | No                                                   |          |
|            | Dime                           | nsion Red                                                               | uction         | *          | Urban | Yes                                                                                              | Yes                                                  |          |
|            | Scale<br>Nonp<br>Fore<br>Survi | sale<br>onparametric Tests<br>orecasting<br>urvival<br>utitole Response |                | •          | Mult  | ability Analysis<br>idimensional Unfolding<br>idimensional Scaling (E<br>idimensional Scaling (A | (PREFSCAL)<br>PROXSCAL)<br>ILSCAL)                   | Ex<br>Ex |
|            | Missi                          | ng Value A                                                              | nalvsis        |            | Rural | Yes                                                                                              | Yes                                                  |          |
|            | Multin                         | ple Imputat                                                             | ion            |            | Urban | Yes                                                                                              | Yes                                                  |          |
|            | Com                            | plex Samp                                                               | es             |            | Rural | Yes                                                                                              | Yes                                                  | - 1      |
|            | I Simu                         | lation                                                                  |                |            | Urban | Yes                                                                                              | No                                                   |          |
|            | Qual                           | ity Control                                                             |                |            | Urban | No                                                                                               | No                                                   |          |
|            | Qual                           | ial and Ten                                                             | noral Modelin  |            | Urban | Yes                                                                                              | No                                                   |          |
|            | Direc                          | al and Terr                                                             | iporal Modelin | y          | Urban | Yes                                                                                              | No                                                   |          |
|            | Direc                          | a margeting                                                             |                |            | Urban | Yes                                                                                              | Yes                                                  |          |

Figure. 19 Reliability Analysis dialog view

| Cruain res no Extremely Oninnely                                                                             | Ext            | Fig<br><b>Reliab</b> i | gure. 20 V<br>ility     | /alue Labels dialo                | og view |
|----------------------------------------------------------------------------------------------------|----------------|------------------------|-------------------------|-----------------------------------|---------|
| Items:                                                                                                    | Statistics Ext | Scale:<br>Ca           | <b>BI</b><br>se Proc    | cessing Sumr                      | nary    |
| a Have you ever made pay                                                                                     | Ext            |                        |                         | N                                 | %       |
| Do you think cryptocurren                                                                                    | Ext            | Cases                  | Valid                   | 101                               | 100.0   |
| How important do you thi Ratings:                                                                            | Ext            |                        | Exclude                 | d <sup>a</sup> 0                  | .0      |
| When compared to traditi                                                                                     | Ext            |                        | Total                   | 101                               | 100.0   |
| How much do you trust w<br>How would you rate the q<br>Do you believe that invest<br>How do you see the whol | Ext            | a. List<br>vari:       | wise dele<br>ables in t | etion based on a<br>he procedure. | II      |
| Model: Alpha                                                                                                 | Evi            | Reliab                 | ility Sta               | atistics                          |         |
| Scale label: BI                                                                                              | Ext            | Cronbao<br>Alpha       | :h's<br>a I             | N of Items                        |         |
|                                                                                                    | Iveutia        |                        | .862                    | 8                                 |         |
| Urban Yes No Unlikely Extreme                                                                                | ly Import Ext  |                        |                         |                                   |         |

Step 2: On the loaded Reliability Analysis dialog box, select the group of variables to be analysed and move them into item column, add scale label in the field provided and click "OK" as shown in figure 19.

Figure 20 shows the Cronbach's Alpha of **0.862** which confirms the instrument's trustworthiness and conformity with the predetermined criteria. Cronbach's Alpha reliability coefficient of 0.70 or higher is considered acceptable

# 5.4 Compute Behavioural Intention (BI) variable

The 'Compute Variable' tool in SPSS allows users to construct new dataset variables by performing mathematical operations on existing data, allowing for analysis and insight development based on one or more pre-existing variables."

Step 1: From the menu bar, select "Transform" and click on "Compute Variable" as shown in figure 21 to load Compute Variable dialog box.

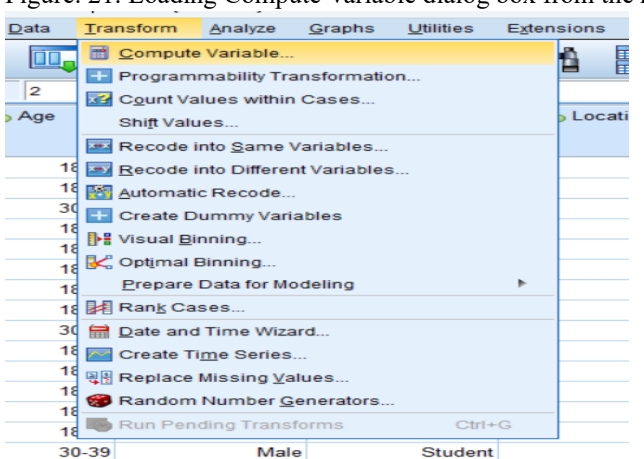

Figure. 21. Loading Compute Variable dialog box from the menu bar

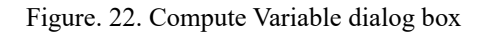

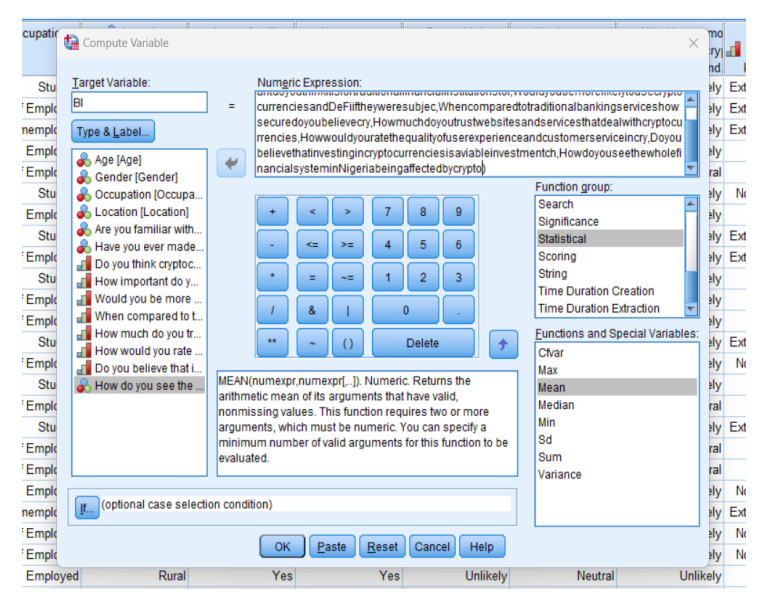

Step 2: On the loaded Compute Variable dialog box, select the "Statistical" from the "Function group" column and "Mean" from the "Functions and Special Variable" column to load the Mean function into "Numeric Expression" column.

Step 3: Add the group of variables required compute the new variable delimited by comma in the MEAN function loaded into the "Numeric Expression" column, enter new variable in the "Target

Variable" column as shown in figure 22 and click "OK" to create variable. Figure 23 shows the variable view of the dataset with the newly created BI variable included.

| <u>F</u> ile <u>E</u> dit | <u>V</u> iew <u>D</u> ata | Transform | Analyze g | <u>G</u> raphs <u>U</u> t | ilities E <u>x</u> tensions | <u>W</u> indow <u>H</u> e | lp      |         |         |           |         |
|---------------------------|---------------------------|-----------|-----------|---------------------------|-----------------------------|---------------------------|---------|---------|---------|-----------|---------|
| 😑 🔚                       | 🖨 🛄                       |           |           | ‱ ⊒                       |                             |                           | M 🕗 💽   |         |         |           |         |
|                           | Name                      | Туре      | Width     | Decimals                  | Label                       | Values                    | Missing | Columns | Align   | Measure   | Role    |
| 1                         | Age                       | Numeric   | 2         | 0                         | Age                         | {1, 18-29}                | None    | 12      | Right   | 🚓 Nominal | ゝ Input |
| 2                         | Gender                    | Numeric   | 2         | 0                         | Gender                      | {1, Female}               | None    | 12      | Right   | 🙈 Nominal | 🔪 Input |
| 3                         | Occupation                | Numeric   | 6         | 0                         | Occupation                  | {1, Student}              | None    | 12      | 🚟 Right | 🚓 Nominal | ゝ Input |
| 4                         | Location                  | Numeric   | 3         | 0                         | Location                    | {1, Urban}                | None    | 12      | Right   | 🚓 Nominal | ゝ Input |
| 5                         | Areyoufamili              | Numeric   | 2         | 0                         | Are you familiar wi         | {1, No}                   | None    | 12      | Right   | 🚓 Nominal | ゝ Input |
| 6                         | Haveyoueve                | Numeric   | 2         | 0                         | Have you ever ma            | {1, No}                   | None    | 12      | Right   | 🚓 Nominal | ゝ Input |
| 7                         | Doyouthink                | Numeric   | 2         | 0                         | Do you think crypt          | {1, Extremel              | None    | 12      | 遍 Right | I Ordinal | ゝ Input |
| 8                         | Howimporta                | Numeric   | 2         | 0                         | How important do            | {1, Not Impo              | None    | 12      | Right   | I Ordinal | 🔪 Input |
| 9                         | Wouldyoub                 | Numeric   | 2         | 0                         | Would you be mor            | {1, Extremel              | None    | 12      | Right   | I Ordinal | ゝ Input |
| 10                        | Whencomp                  | Numeric   | 2         | 0                         | When compared t             | {1, Not secu              | None    | 12      | 🛲 Right | I Ordinal | 🔪 Input |
| 11                        | Howmuchdo                 | Numeric   | 2         | 0                         | How much do you             | {1, Complet               | None    | 12      | Right   | I Ordinal | 🦒 Input |
| 12                        | Howwouldy                 | Numeric   | 2         | 0                         | How would you rat           | {1, Extremel              | None    | 12      | Right   | I Ordinal | ゝ Input |
| 13                        | Doyoubeliev               | Numeric   | 2         | 0                         | Do you believe tha          | {1, Not viabl             | None    | 12      | Right   | I Ordinal | ゝ Input |
| 14                        | Howdoyous                 | Numeric   | 2         | 0                         | How do you see t            | {1, Extremel              | None    | 12      | 🛲 Right | 🚓 Nominal | ゝ Input |
| 15                        | BI                        | Numeric   | 8         | 2                         | Behavioural Intention       | None                      | None    | 10      | I Right | I Scale   | S Input |
| 16                        |                           |           |           |                           |                             |                           |         |         |         |           |         |
| 17                        |                           |           |           |                           |                             |                           |         |         |         |           |         |
| 18                        |                           |           |           |                           |                             |                           |         |         |         |           |         |
| 19                        |                           |           |           |                           |                             |                           |         |         |         |           |         |
| 20                        |                           |           |           |                           |                             |                           |         |         |         |           |         |
| 21                        |                           |           |           |                           |                             |                           |         |         |         |           |         |
| 22                        |                           |           |           |                           |                             |                           |         |         |         |           |         |
| 23                        |                           |           |           |                           |                             |                           |         |         |         |           |         |
| 24                        |                           |           |           |                           |                             |                           |         |         |         |           |         |
| 25                        |                           |           |           |                           |                             |                           |         |         |         |           |         |
| 26                        |                           |           |           |                           |                             |                           |         |         |         |           |         |
| 27                        |                           |           |           |                           |                             |                           |         |         |         |           |         |
| 28                        |                           |           |           |                           |                             |                           |         |         |         |           |         |
|                           | 4                         |           |           |                           |                             |                           |         |         |         |           |         |
| Data View                 | Variable View             |           |           |                           |                             |                           |         |         |         |           |         |

Figure. 23. Variable view of analysis dataset show the new created BI variable

# **5.5 Descriptive Statistics**

Descriptive statistics provide insights into the central tendency, variability, and distribution of the data. The BI variable is a continuous variable and will the analysing the Mean, Minimum and Maximum using measures of central tendency. Step 1: From the menu bar, select "Analyse", then "Descriptive Statistics" and click on "Descriptives" as shown in figure 24 to load Descriptives dialog box.

Figure. 24. Loading Descriptive Statistic dialog box

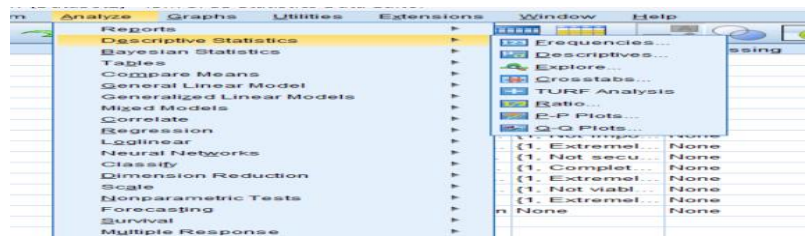

Step 2: On the loaded Descriptives dialog box, select the BI variable to be analysed and move it into "Variable(s)" column, click on options button and select all relevant properties as shown in figure 25, click continue and click "OK" to run analysis.

Figure. 25. Descriptive Statistic dialog box

## **RESULTS**:

Figure. 26. Value Labels dialog view

#### Descriptives

|   |                       | Des | criptive S | tatistics |        |                |
|---|-----------------------|-----|------------|-----------|--------|----------------|
| • |                       | N   | Minimum    | Maximum   | Mean   | Std. Deviation |
| 1 | Behavioural Intention | 101 | 1.00       | 5.00      | 3.3255 | .91704         |
|   | Valid N (listwise)    | 101 |            |           |        |                |

## 5.6 Normality Test for Behavioural Intention (BI) variable

A normality test is statistical tool used to assesses if a dataset approximates a normal distribution, which is crucial for parametric statistical tests involving scale data, affecting analysis validity.

Step 1: From the menu bar, select "Analyse", then "Descriptive Statistics" and click on "Explore" as shown in figure 27 to load Explore dialog box.

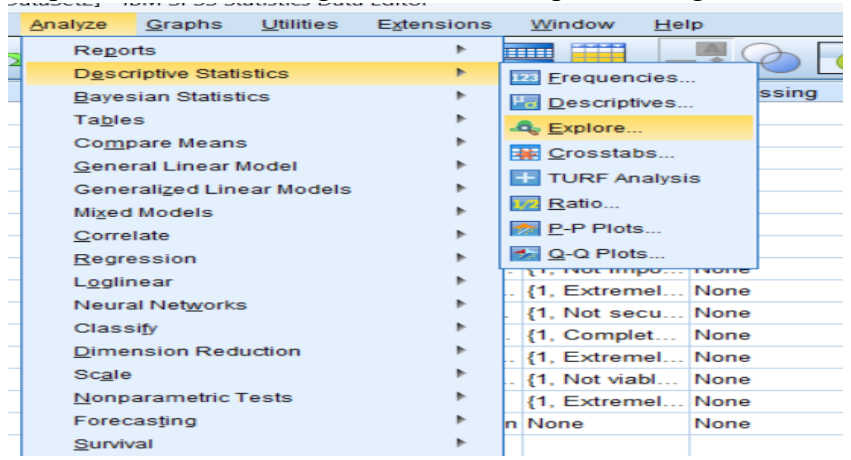

Step 2: On the loaded Explore dialog box, select the BI variable to be analysed and move it into "Dependent List" column, click on statistics button and select all relevant properties as shown in figure 28, click continue and click "OK" to run analysis.

| 10}                                                                                                    | None                                                                                                    | 12      | <b>≣</b> Right | \lambda Nominal | > Input |                                                                                                    |                                            |
|----------------------------------------------------------------------------------------------------|----------------------------------------------------------------------------------------------------|---------|----------------|-----------------|---------|----------------------------------------------------------------------------------------------------|--------------------------------------------|
| Ce<br>Ce<br>Ce<br>Ce<br>Co<br>Ce<br>Co<br>Ce<br>Co<br>Ce<br>Co<br>Co<br>Co<br>Co<br>Co<br>Co<br>Co<br>Co<br>Co<br>Co<br>Co<br>Co<br>Co | e [Age]<br>nder [Gender]<br>cupation [Occu<br>cupation [Occu<br>you familiar w<br>we you ever ma<br>you think cryst<br>wimportant do<br>suld you be mo<br>ay<br>th ③ Statistics<br>GK | O Piots | Dependent List | Eootstr:        |         | Explore: Plots Soxplots Eactor levels together Decord levels together None Normality plots with tests Spread vs Level with Level Nong Power estimation Transformed Continue Continue Co | Descriptive Stem-and-lea Histogram he Test |

Figure. 28. Explore dialog box

Step 3: To get the histogram, select "Analyse", Descriptives, then frequencies, then chart, select histogram and tick the "show normal curve on histogram.

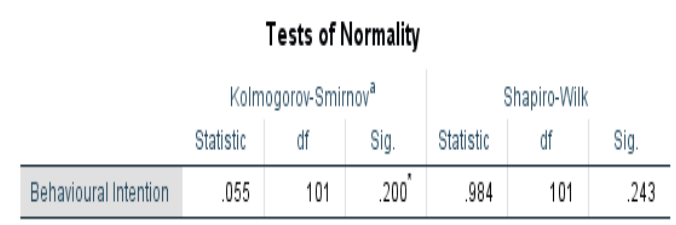

\*. This is a lower bound of the true significance.

a. Lilliefors Significance Correction

Figure. 30. Histogram chart for Behavioural Intention variable with normal distribution curve

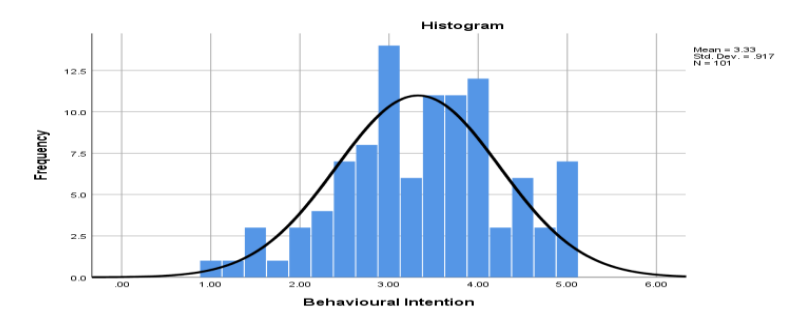

## 5.7 Independent Samples T-Test

Independent Sample T-Test is a statistical hypothesis test used to ascertain whether there is a significant difference between the means of two independent groups, also called the two-sample t-test.

Step 1:From the menu bar, select "Analyse", then "Compare Means" and click on "Independent Sample T Test" as shown in figure 26 to load Independent Sample T Test dialog box.

Figure. 31. Loading Independent Sample T Test dialog box

| Analyze    | Graphs                | Utilities  | Extensions | V   | Vindow    | He    | lp           |         |      |       |
|------------|-----------------------|------------|------------|-----|-----------|-------|--------------|---------|------|-------|
| Rep<br>Des | orts<br>criptive Stat | istics     |            |     |           |       | M 🕜 [        | •       |      |       |
| Bave       | sian Statis           | tics       |            |     | Values    |       | Missing      | Col     | umns |       |
| Tabl       | es                    |            |            | {   | , 18-29}  |       | None         | 12      |      | )温 F  |
| Com        | pare Mean             | s          | •          | M   | Means     |       |              |         |      | T F   |
| Gen        | eral Linear           | Model      | •          | 11  | One-Sam   | nple  | TTest        |         |      | I F   |
| Gen        | eralized Lin          | ear Models |            |     | Independ  | lant  | Camples T Te | et      |      | E.    |
| Mixe       | d Models              |            | •          |     | independ  | ieni. | Samples I Te | DL      |      |       |
| Corr       | elate                 |            |            |     | summary   | ind   | ependent-san | npies I | lest |       |
| Reg        | ression               |            |            | -   | Paired-Sa | amp   | les T Test   |         |      |       |
| Logi       | inear                 |            |            | 1   | One-Way   | ANG   | OVA          |         |      |       |
| Neu        | al Network            | s          |            | - 1 | , Extrem  | ei    | None         | 12      |      |       |
| Clas       | sify                  |            |            | - 1 | , Not sec | :u    | None         | 12      |      | 200 1 |
| Dim        | ension Red            | luction    |            | · { | Extrem    | el    | None         | 12      |      |       |
| Scal       | e                     |            |            | - 1 | Not viat  | bl    | None         | 12      |      |       |
| Non        | parametric            | Tests      |            | 1   | Extrem    | el    | None         | 12      |      |       |
| Fore       | casting               |            |            | n N | one       |       | None         | 10      |      | E F   |
| Surv       | ival                  |            |            |     |           |       |              |         |      | -     |
| Multi      | ple Respor            | nse        |            |     |           |       |              |         |      |       |
| Miss       | ing Value A           | nalysis    |            |     |           |       |              |         |      |       |
| Mulți      | ple Imputat           | ion        |            |     |           |       |              |         |      |       |
| Com        | plex Samp             | les        |            |     |           |       |              |         |      |       |

Step 2: On the loaded Analysis dialog box, select the BI variable to be analysed and move it into "Test Variable(s)" column.

Figure. 32. . Independent Sample T Test dialog box

| 1, ExtremelNone 12 Right Ordinal Input 1, And Analysis Test 1, Test Variable(s)                                                                                                    |                                                                                    |
|----------------------------------------------------------------------------------------------------|------------------------------------------------------------------------------------|
| 1, Put 1, Independent-Samples T Test Xariable(s)                                                                                                    |                                                                                    |
| 1, Test Variable(s):                                                                                                    |                                                                                    |
| 1.       Are you familiar w         1.       Are you familiar w         1.       Do you think crypt         1.       Do you think crypt         1.       How important d         1.       Would you be mo         1.       Would you be mo         1.       Would you be mo         1.       How much do you         1.       How would you r         1.       Do you believe th         1.       Do you believe th         1.       Define Groups         1.       OK         Paste       Reset         Cancel       Help | e Groups X<br>specified values<br>uup 1: 1<br>uup 2: 2<br>woint<br>uue Cancel Help |

Step 3: Move Gender variable into "Grouping Variable" column, click on define groups button to set values for the two group, click continue and click "OK" to perform analysis.The summary of the analysis will be generated on the output workspace. Repeat the same analysis for Location variable.

# **RESULTS:**

Figure. 33. Independent Samples T-Test comparing the means of the male and female gender

|                       | Group Statistics |    |        |                |                    |  |
|-----------------------|------------------|----|--------|----------------|--------------------|--|
|                       | Gender           | Ν  | Mean   | Std. Deviation | Std. Error<br>Mean |  |
| Behavioural Intention | Female           | 40 | 3.3719 | 1.01609        | .16066             |  |
|                       | Male             | 61 | 3.2951 | .85331         | .10926             |  |

|                                            | Independent Samples Test       |                              |      |      |        |                 |                    |                          |                                   |                                    |
|--------------------------------------------|--------------------------------|------------------------------|------|------|--------|-----------------|--------------------|--------------------------|-----------------------------------|------------------------------------|
| Levene's Test for Equality of<br>Variances |                                | t-test for Equality of Means |      |      |        |                 |                    |                          |                                   |                                    |
|                                            |                                | F                            | Sig. | t    | df     | Sig. (2-tailed) | Mean<br>Difference | Std. Error<br>Difference | 95% Confidence<br>Differ<br>Lower | e Interval of the<br>ence<br>Upper |
| Behavioural Intention                      | Equal variances<br>assumed     | 1.278                        | .261 | .410 | 99     | .683            | .07679             | .18736                   | 29496                             | .44855                             |
|                                            | Equal variances not<br>assumed |                              |      | .395 | 73.233 | .694            | .07679             | .19429                   | 31040                             | .46399                             |

Figure. 34. Independent Samples T-Test comparing the means of the urban and rural location

|                       |          | Group St | atistics |                |                    |
|-----------------------|----------|----------|----------|----------------|--------------------|
|                       | Location | Ν        | Mean     | Std. Deviation | Std. Error<br>Mean |
| Behavioural Intention | Urban    | 82       | 3.3430   | .83329         | .09202             |
|                       | Rural    | 18       | 3.2708   | 1.27349        | .30017             |

#### Independent Samples Test

|                       |                                | Levene's Test<br>Varia | for Equality of<br>nces |      |        |                 | t-test for Equality | of Means   |                         |                            |
|-----------------------|--------------------------------|------------------------|-------------------------|------|--------|-----------------|---------------------|------------|-------------------------|----------------------------|
|                       |                                |                        |                         |      |        |                 | Mean                | Std. Error | 95% Confidenc<br>Differ | e Interval of the<br>rence |
|                       |                                | F                      | Sig.                    | t    | df     | Sig. (2-tailed) | Difference          | Difference | Lower                   | Upper                      |
| Behavioural Intention | Equal variances<br>assumed     | 12.032                 | .001                    | .300 | 98     | .765            | .07215              | .24071     | 40554                   | .54985                     |
|                       | Equal variances not<br>assumed |                        |                         | .230 | 20.308 | .821            | .07215              | .31395     | 58211                   | .72641                     |

## 5.8 ANOVA Analysis

Analysis of Variance is a statistical technique used to analyse the differences among the means of two or more groups or treatments in a dataset.

Step 1:From the menu bar, select "Analyse", then "Compare Means" and click on "One-Way ANOVA" as shown in figure 35 to load One-Way ANOVA dialog box.

Figure. 35. Loading the One-Way ANOVA dialog box Figure. 36. One-Way ANOVA dialog box

|   | Analyze Graphs Utilities Extension                                                                                                    | s <u>W</u> indow <u>H</u> elp                                                                                                    | {1, Extremel None                                                                                                    | 12            | \overline Right | Ordinal                                        | N | npul                         |
|---|----------------------------------------------------------------------------------------------------|----------------------------------------------------------------------------------------------------|----------------------------------------------------------------------------------------------------|---------------|-----------------|------------------------------------------------|---|------------------------------|
| 2 | Reports Descriptive Statistics Bayesian Statistics Tables                                                                                                    | Values Missing Columns<br>(1. 18-29) None 12 The first state of the state of the st | {1, Cone-Way ANOVA                                                                                                    |               |                 |                                                | X | nput<br>nput                 |
|   | Tables     Image: Compare Means       General Linear Model     Image: Compare Models       Generalized Linear Models     Image: Compare Models       Mixed Models     Image: Compare Models       Qorrelate     Image: Compare Models       Loglinear     Image: Compare Models       Neural Networks     Image: Compare Models       Classify     Image: Compare Models       Dimension Reduction     Image: Compare Models       Scale     Image: Compare Models       Nonparametric Tests     Image: Compare Models | (1, 16-25)         Ivone         12         I           Means         Independent-Samples T Test         Independent-Samples T Test         Inde                                                                                                    | Right       [1,         Right       [1,         Right       [1,         Bight       Do you think crypt         How important d       How important d         Right       [1,         Would you be mo       When compared         How much do yo       How would you r         Right       Nor         Right       Nor         Right       How would you seet t         When compared       How would you seet t         How would you seet t       How do you seet t | •             | Dependent List: | io<br>Post <u>Hoc</u><br>Options.<br>Bootstrap |   | 1pul<br>1pul<br>1pul<br>1pul |
|   | Survival                                                                                                    |                                                                                                    | OK                                                                                                    | <u>P</u> aste | Reset Cancel He | elp                                            |   |                              |

Step 2: On the loaded One-Way ANOVA dialog box, select the BI variable to be analysed and move it into "Dependent List" column.

Step 3: Move Age variable into "Factor" column and click "OK" to perform analysis.

The summary of the analysis will be generated on the output workspace. Repeat the same analysis for Occupation variable.

#### **RESULTS:**

Figure. 37. ANOVA analysis summary table for comparing the mean difference in Age variable

| ANOVA                 |                   |     |             |       |      |  |
|-----------------------|-------------------|-----|-------------|-------|------|--|
| Behavioural Intention |                   |     |             |       |      |  |
|                       | Sum of<br>Squares | df  | Mean Square | F     | Sig. |  |
| Between Groups        | 4.198             | 2   | 2.099       | 2.574 | .081 |  |
| Within Groups         | 79.899            | 98  | .815        |       |      |  |
| Total                 | 84.096            | 100 |             |       |      |  |

Figure. 38. Descriptive stats summary table for comparing the mean difference in Age variable using ANOVA

| Descr | iptives |
|-------|---------|
| 0000  | 101100  |

| Behavioural Intention |     |        |                |            |                                     |             |         |         |  |  |  |
|-----------------------|-----|--------|----------------|------------|-------------------------------------|-------------|---------|---------|--|--|--|
|                       |     |        |                |            | 95% Confidence Interval for<br>Mean |             |         |         |  |  |  |
|                       | N   | Mean   | Std. Deviation | Std. Error | Lower Bound                         | Upper Bound | Minimum | Maximum |  |  |  |
| 18-29                 | 73  | 3.4503 | .89286         | .10450     | 3.2420                              | 3.6587      | 1.13    | 5.00    |  |  |  |
| 30-39                 | 25  | 2.9800 | .94764         | .18953     | 2.5888                              | 3.3712      | 1.00    | 4.88    |  |  |  |
| 40-49                 | 3   | 3.1667 | .68845         | .39747     | 1.4565                              | 4.8769      | 2.38    | 3.63    |  |  |  |
| Total                 | 101 | 3.3255 | .91704         | .09125     | 3.1445                              | 3.5065      | 1.00    | 5.00    |  |  |  |

Figure. 39. ANOVA analysis summary table for comparing the mean difference in Occupation variable

|                      |                   | ANOVA |             |       |      |
|----------------------|-------------------|-------|-------------|-------|------|
| Behavioural Intentio | on                |       |             |       |      |
|                      | Sum of<br>Squares | df    | Mean Square | F     | Sig. |
| Between Groups       | 3.430             | 3     | 1.143       | 1.364 | .258 |
| Within Groups        | 80.461            | 96    | .838        |       |      |
| Total                | 83.891            | 99    |             |       |      |

Figure. 40. Descriptive stats summary table for comparing the mean difference in Occupation variable using ANOVA

#### Descriptives

| Benavioural Intention |     |        |                |            |                                     |             |         |         |  |  |  |
|-----------------------|-----|--------|----------------|------------|-------------------------------------|-------------|---------|---------|--|--|--|
|                       |     |        |                |            | 95% Confidence Interval for<br>Mean |             |         |         |  |  |  |
|                       | N   | Mean   | Std. Deviation | Std. Error | Lower Bound                         | Upper Bound | Minimum | Maximum |  |  |  |
| Student               | 24  | 3.4844 | .98447         | .20095     | 3.0687                              | 3.9001      | 1.50    | 5.00    |  |  |  |
| Umemployed            | 3   | 3.6667 | .68845         | .39747     | 1.9565                              | 5.3769      | 3.00    | 4.38    |  |  |  |
| Self Employed         | 45  | 3.4028 | .83338         | .12423     | 3.1524                              | 3.6532      | 1.50    | 5.00    |  |  |  |
| Employed              | 28  | 3.0446 | .99374         | .18780     | 2.6593                              | 3.4300      | 1.00    | 4.88    |  |  |  |
| Total                 | 100 | 3.3300 | .92054         | .09205     | 3.1473                              | 3.5127      | 1.00    | 5.00    |  |  |  |

#### **5.9 Regression Analysis**

- . . .....

This is a statistical tool used to model the relationship between a dependent variable and one or more independent variables. In this analysis, we aim to determine how change in Age, Occupation, Gender, Location, VAR1 or VAR2 is associated with changes in the BI variable. Hence, the regression model is given as

 $BI = \beta 0 + \beta 1*Age + \beta 2* Occupation + \beta 3*Gender + \beta 4* Location + \beta 5* VAR1 + \beta 6* VAR2 + \epsilon$ 

Step 1:From the menu bar, select "Analyse", then "Regression" and click on "Linear" as shown in figure 41 to load Linear Regression dialog box.

Figure. 41. Loading Regression dialog box

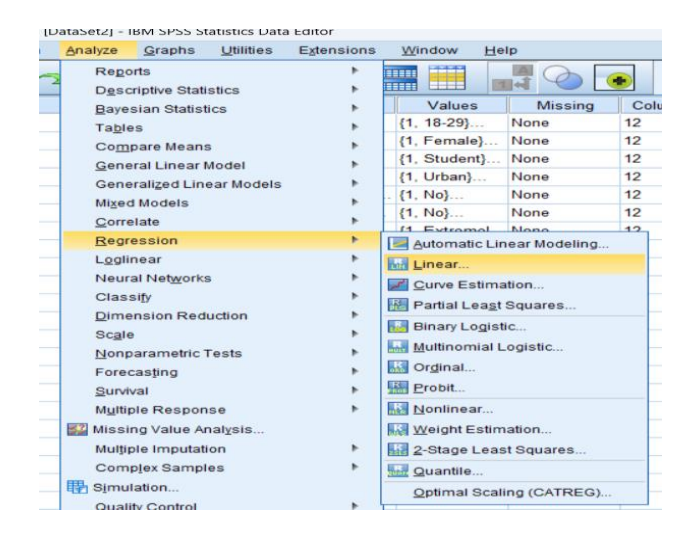

Step 2: On the loaded Linear Regression dialog box, select the BI variable to be analysed and move it into "Dependent" column.

Step 3: Move Age, Occupation, Gender, Location, VAR1 and VAR2 variables into "Independent" column and click "OK" to perform analysis as shown in figure 42.

(1 Urban) I Diaht O Nor 10 Mone S. 10 Linear Regression X wi. ıa. Dependent: Statistics.. \$ /pt. 💑 Age [Age] A Behavioural Intention [BI] 💑 Gender [Gender] Plots lo Block 1 of 1 💑 Occupation [Occupa.. IOF. Save. Location [Location] Previous Next 1 t., Options. 📥 Are you familiar with.. Independent(s): DU., 🗞 Age [Age] \lambda Have you ever made.. Style. rat. Do you think cryptoc... 윩 Gender [Gender] Bootstrap... + -How important do y... ha. Cccupation [Occupation] Would you be more ... t... When compared to t... Method: Enter ntio How much do you tr... How would you rate . Selection Variable: Do you believe that i.. \$ R<u>u</u>le... 💑 How do you see the . Case Labels: \$ WLS Weight: -ОК Paste Reset Cancel Help

Figure. 43. Linear Regression dialog box

**RESULTS:** 

# Figure. 44. Model Summary and ANOVA table for the regression model

|                    |                                       | Model Su                         | ımmary <sup>0</sup>  |                               |
|--------------------|---------------------------------------|----------------------------------|----------------------|-------------------------------|
| Model              | R                                     | R Square                         | Adjusted R<br>Square | Std. Error of<br>the Estimate |
| 1                  | .412 <sup>a</sup>                     | .170                             | .116                 | .86535                        |
| far<br>Ge<br>b. De | niliar with di<br>nder<br>pendent Var | jital currencie<br>iable: Behavi | es like Bitcoin and  | Ethereum?,                    |
|                    |                                       |                                  | _                    |                               |
|                    |                                       |                                  | ANOVA <sup>a</sup>   |                               |
|                    |                                       | Sumo                             | of                   |                               |

| Model |            | Sum of<br>Squares | df | Mean Square | F     | Sig.              |
|-------|------------|-------------------|----|-------------|-------|-------------------|
| 1     | Regression | 14.251            | 6  | 2.375       | 3.172 | .007 <sup>b</sup> |
|       | Residual   | 69.640            | 93 | .749        |       |                   |
|       | Total      | 83.891            | 99 |             |       |                   |

a. Dependent Variable: Behavioural Intention

b. Predictors: (Constant), Have you ever made payment with any digital currency?, Occupation, Age, Location, Are you familiar with digital currencies like Bitcoin and Ethereum?, Gender

#### Figure. 45. Value Labels dialog view

## Coefficients<sup>a</sup>

|       |                                                                           | Unstandardized Coefficients |            | Standardized<br>Coefficients |        |      |
|-------|---------------------------------------------------------------------------|-----------------------------|------------|------------------------------|--------|------|
| Model |                                                                           | В                           | Std. Error | Beta                         | t      | Sig. |
| 1     | (Constant)                                                                | 2.474                       | .781       |                              | 3.169  | .002 |
|       | Age                                                                       | 290                         | .180       | 165                          | -1.612 | .110 |
|       | Gender                                                                    | 126                         | .205       | 067                          | 612    | .542 |
|       | Occupation                                                                | 098                         | .085       | 118                          | -1.158 | .250 |
|       | Location                                                                  | 194                         | .238       | 081                          | 814    | .417 |
|       | Are you familiar with<br>digital currencies like<br>Bitcoin and Ethereum? | .900                        | .309       | .295                         | 2.913  | .004 |
|       | Have you ever made<br>payment with any digital<br>currency?               | .153                        | .207       | .084                         | .739   | .462 |

a. Dependent Variable: Behavioural Intention